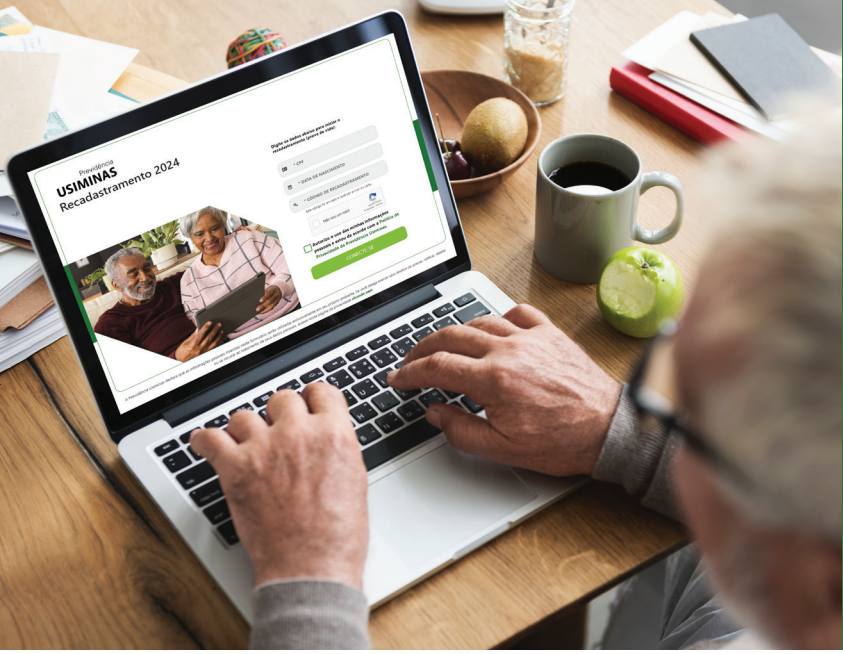

# PASSO A PASSO PARA FAZER O C RECADASTRAMENTO 2024

Veja como o recadastramento / prova de vida está rápido e simples de fazer!

Leva cerca de apenas 2 minutos!

Que tal fazer agora e não deixar para depois? Veja como é simples:

## **ANTES DE COMEÇAR**

- 🔽 Tenha em mãos o CÓDIGO DE ACESSO enviado para o seu e-mail ou telefone cadastrados, seu CPF e o CPF dos seus dependentes.
- 🖌 Dependente de IR: Obrigatória a inclusão do CPF.
- 🏹 O CPF precisa estar correto e **válido**. Caso contrário, o sistema não permitirá continuidade do processo.
- 🔽 Após validar e preencher os dados, você pode prosseguir. Mas, se precisar, poderá retornar para a tela anterior.
- Lembre-se de **conferir os dados** antes de concluir.
- 🔁 É importante cadastrar o e-mail corretamente durante o processo para poder receber o comprovante de recadastramento.
- 🖂 Ao finalizar o processo, você receberá o comprovante de recadastramento no e-mail cadastrado.
- 🟹 Você também poderá conferir se o recadastramento foi concluído fazendo **novo** login na plataforma. Neste momento, você receberá uma mensagem informando que seu recadastramento foi concluído com sucesso e também te dará a oportunidade de baixar o seu comprovante de recadastramento.

## VAMOS LÁ?

São apenas 3 etapas, 3 telas! E seus dados já virão preenchidos!

| ETAPA 1                 |                |                      |
|-------------------------|----------------|----------------------|
| Previdência<br>USIMINAS |                | RECADASTRAMENTO 2024 |
| <b>1</b> ΕΤΑΡΑ          | <b>2</b> ΕΤΑΡΑ | <b>З</b> ЕТАРА       |
| MATRÍCULA(S)            |                |                      |
| PLANO                   |                |                      |
| NOME COMPLETO           |                |                      |

| NOME COMPLETO            | DATA DE NAS           | CIMENTO        |         |
|--------------------------|-----------------------|----------------|---------|
| RG (*)                   | DATA DE EXPEDIÇÃO (*) | ORGÃO EXP. (*) |         |
| ENDEREÇO COMPLETO        |                       |                |         |
| PAÍS (*)                 | ✓ CEP/ZIP-CODE (*)    |                |         |
| LOGRADOURO (*)           | NÚMERO                | COMPLEMENTO    |         |
| BAIRRO                   | CIDADE (*)            | UF (*) ~       |         |
| (*) Campos obrigatórios. |                       |                |         |
|                          |                       |                | AVANCAR |
|                          |                       |                | AVANÇAR |

Ao fazer o login com o seu CPF e o código de acesso, o sistema automaticamente trará seus dados pessoais como: nome, matrícula, plano e data de nascimento.

O campo endereço precisa ser incluído e validado.

**CEP:** o sistema tem buscador de endereço para todo o Brasil. Basta digitar o seu CEP e o sistema trará seu endereço. Neste caso, você precisará preencher apenas o campo número e o complemento se houver. Para endereços fora do país ou cidades pequenas que possuem apenas um CEP, será necessário preencher todos os campos.

## ETAPA 2

| USIMINAS                |         | REC                         | ADASTRAMI | ENTO 202  |
|-------------------------|---------|-----------------------------|-----------|-----------|
| 1 ЕТАРА                 | 2 ΕΤΑΡΑ |                             | 3 ЕТАРА   |           |
| (DDD) CELULAR           |         | (DDD) TELEFONE /<br>CELULAR |           |           |
| E-MAIL                  |         | CONFIRMAR E-MAIL            |           |           |
| NOME DA MÃE (*)         |         | NOME DO PAI                 |           |           |
| NATURALIDADE (*)        |         | NACIONALIDADE (*)           |           |           |
| *) Campos obrigatórios. |         |                             |           |           |
|                         |         |                             |           |           |
|                         |         |                             |           |           |
| <b>₩</b> VOLTAR         |         |                             |           | AVANÇAR 🗎 |

Nesta etapa, seus dados cadastrados anteriormente também aparecerão automaticamente, bastando conferir ou atualizar. Dados para a atualização: telefone, e-mail, nome dos pais, naturalidade e nacionalidade.

VOCÊ JÁ SABE, MAS NÃO CUSTA REFORÇAR: e-mail e telefones válidos são importantes para que a Previdência Usiminas entre em contato com você em caso de necessidade ou envie informações importantes sobre o seu benefício.

#### **ETAPA 3**

Previdência

| USIMINAS                                                                                                    |                                                        | RECADASTRAMENTO 2024 |
|----------------------------------------------------------------------------------------------------|--------------------------------------------------------|----------------------|
| <b>1</b> ΕΤΑΡΑ                                                                                                    | 2 ΕΤΑΡΑ                                                | 3 ЕТАРА              |
| <b>Relação de dependentes</b><br>Favor incluir o <b>CPF</b> na relação de dependentes abaixo.<br>Para alteração ou inclusão de dependentes, entre em conta | ato com a Previdência Usiminas: <b>0800 083 1111</b> . |                      |
| Matrícula: 28<br>NOME                                                                                                    | DEPENDENTE IR                                          | CPF (*)              |
| (*) Campos obrigatórios.<br>O campo do CPF é obrigatório para os dependentes cao                                                                           | dastrados no Imposto de Renda.                         |                      |
| <b>€</b> VOLTAR                                                                                                    |                                                        | ATUALIZAR DADOS 🛇    |

Nesta etapa aparecerão os dependentes para fins de Imposto de Renda. Caso seus dependentes sejam os mesmos, basta selecionar o campo "Sim" e, em seguida, preencher o CPF.

## ATENÇÃO, A INCLUSÃO DO CPF É OBRIGATÓRIA!

Caso não queira incluir o dependente, selecione o item "Não".

**IMPORTANTE SABER:** para adicionar ou alterar os dependentes, você deverá entrar em contato com a equipe de Relacionamento da Previdência Usiminas.

> Clique aqui para entrar em contato com a nossa equipe ou ligue: 0800 083 1111.

### PARA QUEM É APOSENTADO OU PENSIONISTA DO PB1

Se você é do plano PB1, nesta Etapa 3, além dos campos de dependentes para fins de Imposto de Renda, haverá também os campos para beneficiários para fins de pensão. Basta atualizar!

| Previdênc<br>USIMINA                                                                                                    | ia<br>5                                      | RECADA          | STRAMENTO 2024    |
|----------------------------------------------------------------------------------------------------|----------------------------------------------|-----------------|-------------------|
| 1 ЕТАРА                                                                                                    | 2 етара                                      | 3               | ЕТАРА             |
| <b>Relação de dependentes</b><br>Favor incluir o <b>CPF</b> na relação de dependentes abaixo e informar se é dependente para fins de imposto de renda e/ou pensão.<br>Os dependentes de pensão são aqueles reconhecidos e devidamente comprovados pela previdência social – conforme artigo 6 º do Regulamento – PB1<br>Para alteração ou inclusão de dependentes, entre em contato com a Previdência Usiminas: <b>0800 083 1111</b> . |                                              |                 |                   |
| Matrícula: 276485<br>NOME                                                                                                    | DEPENDENTE PENSÃO                            | DEPENDENTE IR   | CPF (*)           |
|                                                                                                    |                                              | •   •     •   • |                   |
| (*) Campos obrigatórios.<br>O campo do CPF é obrigatório                                                                                                    | o para os dependentes cadastrados no Imposto | o de Renda.     | ATUALIZAR DADOS 🛇 |

Para dependentes para fins de pensão, não será necessário incluir o CPF. Mas para dependentes para fins de IR, a inclusão do CPF é obrigatória.

## FINALIZE EM "ATUALIZAR DADOS"

| Previdência<br><b>USIMINAS</b><br>Recadastramento 20 | 24                                                                                                    |                                                                                                    |
|------------------------------------------------------|----------------------------------------------------------------------------------------------------|----------------------------------------------------------------------------------------------------|
|                                                      | Digite os dados<br>recadastrament<br>Recadastramento realizado                                                                                                    | abaixo para iniciar o<br>o (prova de vida):                                                                          |
|                                                      | Seu recadastramento já foi realizado!    Data: 02/07/2024 - 15:21h   Deseja receber a confirmação do recadastramento novamente por e-mail?   Receber confirmação Baixar Comprovante | enviado a você por e-mail ou carta.<br>sou um robô<br>reCAPTCHA<br>Privaciosse - Termos<br>so das minhas informações |
|                                                      | Privacidad                                                                                                    | itou de acordo com a Política de<br>e da Previdência Usiminas.<br>CONECTE-SE                                         |

Se você incluiu seu e-mail, você receberá o comprovante do recadastramento por e-mail.

Você também pode conferir se concluiu corretamente o processo ao fazer novo login. Neste caso aparecerá uma mensagem informando que você concluiu o processo e dará a opção de baixar comprovante de recadastramento.

#### **PEÇA AJUDA SE PREFERIR!**

Todo o processo está bastante simples e é muito rápido.

Mas, se preferir ajuda, você pode pedir à alguém de sua confiança para te apoiar. Neste caso, será necessário que esta pessoa tenha em mãos: seu código de aceso, dados pessoais e de contato, endereço completo e CPF dos dependentes para fins de Imposto de Renda.

## NÓS TAMBÉM ESTAMOS AQUI PARA TE AJUDAR!

Entre contato com a nossa equipe de Atendimento ou se direcione até uma de nossas unidades. Nosso horário de atendimento é das 9 às 15 horas.

#### SEDE BELO HORIZONTE/MG

🖄 Av. Contorno, 6594, 12º andar, sala 1202, Savassi - Belo Horizonte/MG - CEP: 30.110-044

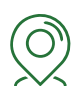

# ) FILIAL IPATINGA/MG

🐸 Av. Presidente Castelo Branco, 632 , loja 2, Horto - Ipatinga/MG - CEP: 35.160-294

### FILIAL SANTOS/SP

🔆 Av. Conselheiro Nébias, 444, 15º andar, sala 1505 - Encruzilhada - Santos/SP – CEP: 11.045-000

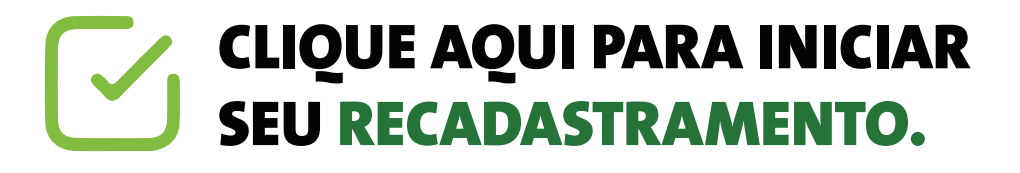

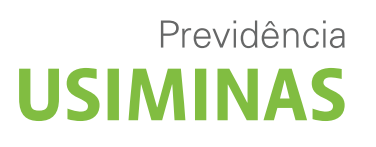